### Modelo de Integração com PDVs

Modulo cliente Orizon

Este documento contém informações técnico/informativos e não poderecercomento ou presentativos e não poderecercomento ou presentido por qualquer meio, total ou parcialmente, sem autorização previa por escrite da Orizon. Esta se reserva, por outro lado, o direito de alterar seu conteúdo e forma, sem qualquer aviso prévio.

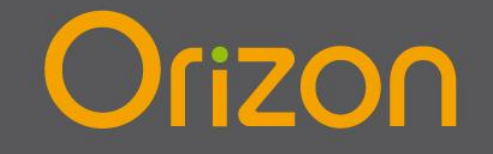

# Orizon

### Conteúdo

| Introdução                                                                                                    | . 3                            |
|----------------------------------------------------------------------------------------------------|--------------------------------|
| Interligação entre PDV e Orizon                                                                                           | . 3                            |
| Concentrador de TEF                                                                                                    | . 3                            |
| Módulo Orizon                                                                                                    | . 3                            |
| Integração com Módulo Orizon                                                                                              | . 5                            |
| Pré-Requisitos                                                                                                    | . 5                            |
| Fluxo                                                                                                    | . 5                            |
| Fluxo das Mensagens / Arquivos                                                                                            | . 5                            |
|                                                                                                    |                                |
| Operação                                                                                                    | . 7                            |
| Operação<br>Troca de informações via arquivo                                                                              | . 7<br>. 7                     |
| Operação<br>Troca de informações via arquivo<br>Formato dos arquivos                                                      | .7<br>.7<br>.7                 |
| Operação<br>Troca de informações via arquivo<br>Formato dos arquivos<br>Consulta                                          | .7<br>.7<br>.7<br>.8           |
| Operação<br>Troca de informações via arquivo<br>Formato dos arquivos<br>Consulta<br>Venda                                 | .7<br>.7<br>.7<br>.8<br>.9     |
| Operação<br>Troca de informações via arquivo<br>Formato dos arquivos<br>Consulta<br>Venda<br>Confirmação                  | . 7<br>. 7<br>. 8<br>. 9<br>10 |
| Operação<br>Troca de informações via arquivo<br>Formato dos arquivos<br>Consulta<br>Venda<br>Confirmação<br>Configuração. | .7<br>.7<br>.8<br>.9<br>10     |

#### Introdução

Este documento descreve modelos de integração entre PDV da rede de farmácia e o sistema autorizador Orizon, detalhando a integração da aplicação de PDV com o módulo Orizon.

#### Interligação entre PDV e Orizon

A interligação entre PDV da rede de farmácia e o autorizador Orizon pode ser feita de duas maneiras: através do concentrador de TEF ou utilizando o módulo Orizon.

#### **Concentrador de TEF**

Neste modelo de interligação, utiliza-se toda a infra-estrutura de TEF já existente. Esta solução tem como premissa que o sistema de TEF tenha implementado interface para PBMS. O fornecedor da solução TEF deverá ser consultado, e caso este já tenha funcionalidade de PBMS, esta solução deve ser considerada como preferencial e o restante deste documento poderá ser desprezado.

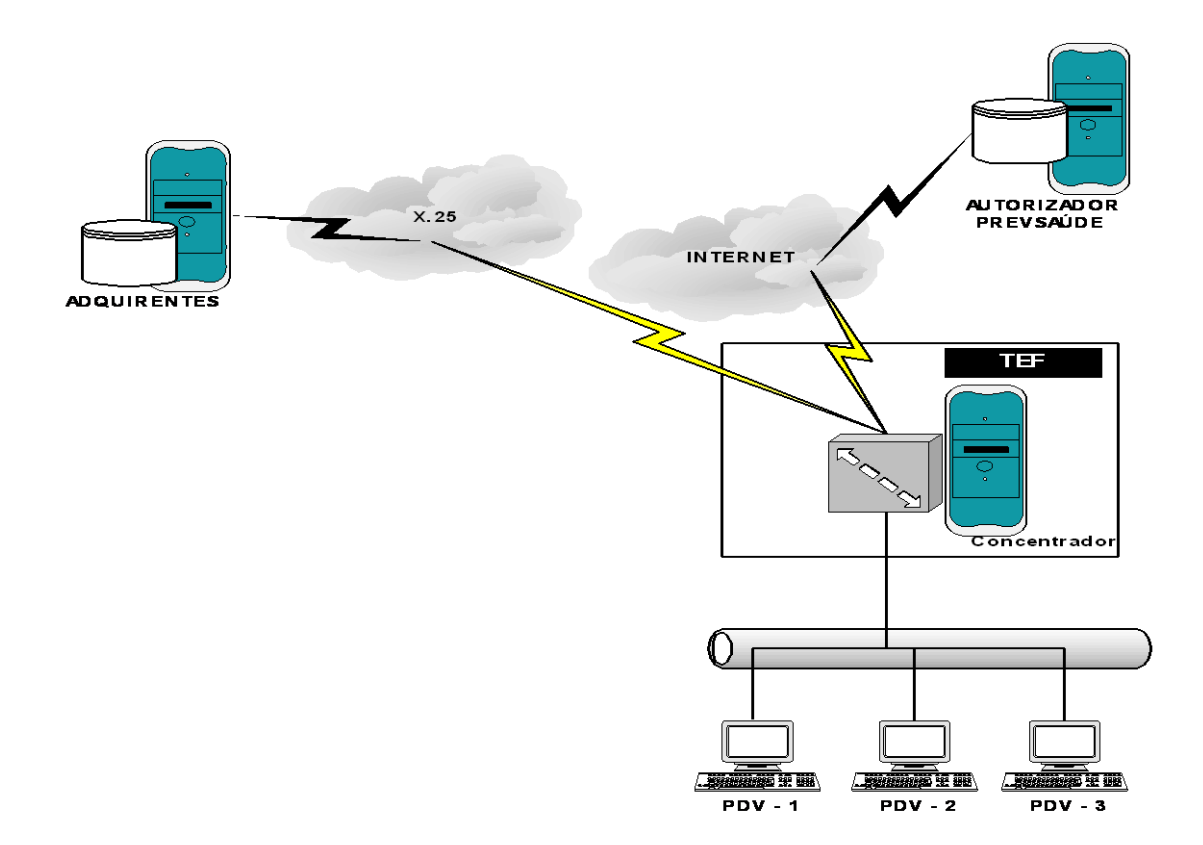

#### Módulo Orizon

O módulo Orizon é um executável WIN32 que disponibiliza interface com PDV, via arquivos, e comunicação WebService com o sistema autorizador. Este executável pode ser instalado no

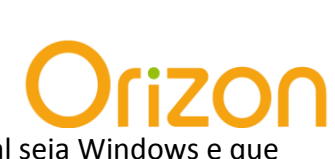

servidor da farmácia e tem como pré-requisitos que o sistema operacional seja Windows e que este tenha acesso, direta ou indiretamente, à internet.

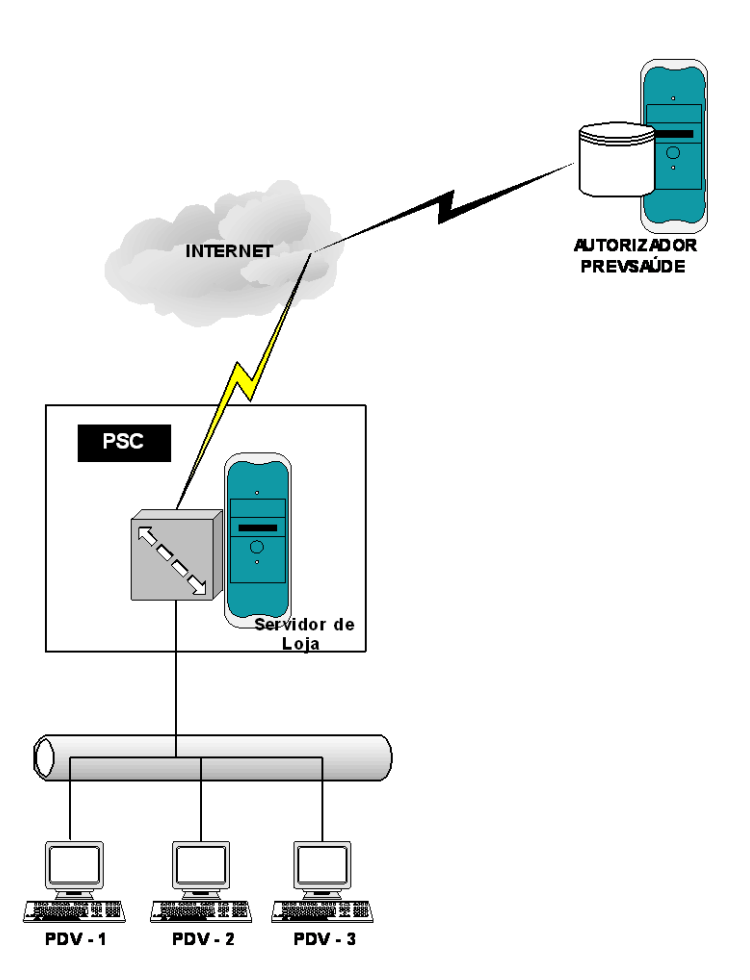

Para os casos em que não haja servidor na loja, o módulo cliente Orizon pode ser instalado no próprio PDV, desde que este atenda os pré-requisitos descritos na solução anterior.

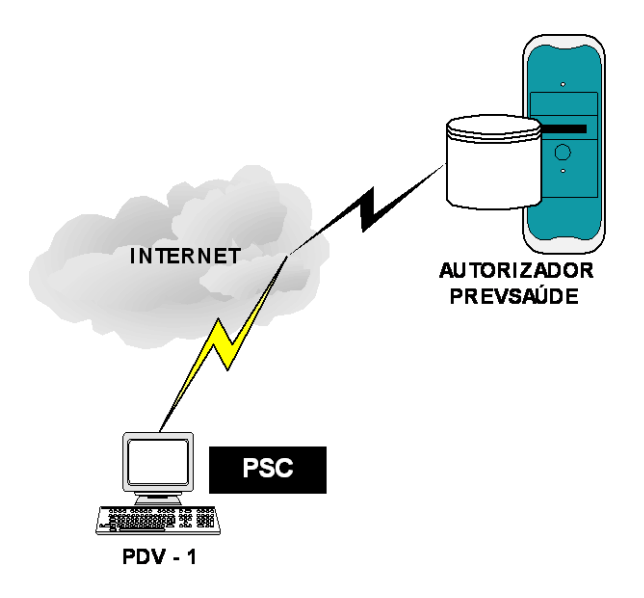

### Orizon

#### Integração com Módulo Orizon

#### **Pré-Requisitos**

- Rede Local Rede interligando os PDVs, utilizando o protocolo TCP/IP.
- **Servidor/ PDVs** Máquina com sistema operacional Windows instalado, para instalação do Módulo Cliente Orizon. Este pode ser um servidor dedicado ou, em último caso, e na ausência de um servidor dedicado, um PDV que atenda aos outros requisitos.
- Acesso à Internet Possibilidade de acesso à internet via modem, ADSL ou outro tipo de conexão, para obtenção das autorizações junto à Orizon e confirmação das mesmas via PDV.

#### Fluxo

O Módulo Cliente Orizon foi desenvolvido para minimizar o esforço de integração da solução PDV e obedece padrões pré-estabelecidos. A troca de informações entre PDV e módulo Orizon é feita através de arquivos tipo texto.

#### Fluxo das Mensagens / Arquivos

A seguir, temos o fluxo das mensagens trocadas entre os PDV e o módulo Orizon.

- O PDV inicia o processo de venda ao receber um cliente com um código de autorização.
- O PDV cria um arquivo de consulta (com nome XXXXXXXXXX) para checagem de atividade do módulo Orizon na pasta de "Envio".
- O módulo Orizon identifica a existência deste arquivo, abre-o, lê o conteúdo e o apaga. Grava um arquivo com o mesmo nome na pasta "Recebimento", com a resposta à solicitação (vide item 3.1.1.2).
- O PDV identifica a existência do arquivo de resposta, abre-o, lê seu conteúdo e o apaga.
- O PDV cria um arquivo solicitando a lista de produtos previamente autorizados pela Orizon para venda com desconto.
- O módulo Orizon detecta a existência do arquivo, abre-o, lê seu conteúdo e o apaga. Solicita à Central Orizon, via conexão TCP/IP, a lista dos produtos previamente autorizados, com seus preços e suas respectivas quantidades. Ao receber a lista, o módulo Orizon grava um arquivo com o mesmo nome do arquivo lido, contendo a lista solicitada (vide item 3.1.2.3)
- O PDV detecta a presença do arquivo de resposta, abre-o, lê seu conteúdo e o apaga. Exibe a lista para que o cliente escolha quais produtos pretenda comprar e suas quantidades.
- Selecionados os produtos e suas quantidades, o PDV cria um arquivo contendo a lista dos produtos adquiridos pelo cliente, com suas quantidades.

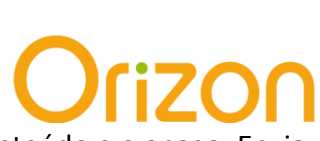

• O módulo Orizon identifica a existência deste arquivo, abre-o, lê seu conteúdo e o apaga. Envia à Central Orizon, via conexão TCP/IP, a lista dos produtos adquiridos pelo cliente. A Central Orizon responde com o cupom a ser impresso pelo PDV. O módulo Orizon grava um arquivo contendo o texto do cupom a ser impresso pelo PDV (vide item 3.1.2.4).

• O PDV detecta a existência do arquivo de resposta, abre-o, lê seu conteúdo e o apaga. Imprime o cupom. Cria um arquivo informando o término da operação de impressão (com sucesso ou falha).

• O módulo Orizon detecta a presença do arquivo, abre-o, lê seu conteúdo e o apaga. Envia à Central Orizon o status da impressão do cupom. A Central Orizon responde, indicando a conclusão da venda ou seu cancelamento, no caso de erro na impressão do cupom. O módulo Orizon grava um arquivo com a resposta enviada pela Central Orizon.

• O PDV detecta a existência do arquivo, abre-o, lê seu conteúdo e o apaga. Concluída a venda, o PDV retorna ao estado de repouso.

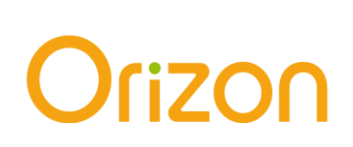

#### Operação

#### Troca de informações via arquivo

A comunicação entre o módulo Orizon Cliente e o software de frente de loja (PDV) da farmácia é realizada através de arquivos textos, no padrão ASCII, armazenados em pastas (diretórios) préconfiguradas no ambiente da loja, um para envio e outro para recebimento. Estas pastas são compartilhadas entre as aplicações que trocam informações necessárias ao fechamento da venda. Tais informações estão contidas nos arquivos utilizados para a transferência de dados.

A geração dos nomes dos arquivos é aleatória, e segue o padrão do Sistema Operacional Windows.

#### Formato dos arquivos

As seções abaixo mostram os lay-outs dos arquivos usados nas trocas de informações.

A coluna "**Campo**" especifica como o campo é conhecido (seu nome). A coluna "**Formato**" informa se o campo é **N**umérico, **A**lfabético ou **A**lfa**N**umérico, bem como o seu tamanho. A coluna "**Descrição**" informa o conteúdo do campo. A coluna "**Envio**" informa quem envia este campo e pode conter : "**P**" para campos enviados pelo PDV e "**C**" para campos enviados pela Central Orizon.

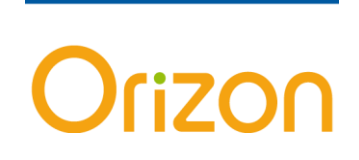

#### Consulta

Esta função deve ser efetuada pelo PDV ao iniciar uma venda Orizon, a fim de obter da central Orizon a lista de produtos autorizados.

| Campo                                                                | Formato | Descrição                                                                    |     |
|----------------------------------------------------------------------|---------|------------------------------------------------------------------------------|-----|
| SEQUENCIA                                                            | N4      | Número seqüencial da solicitação                                             |     |
| ID FUNÇÃO                                                            | N2      | Identificação da Função - Consulta = 04                                      | P/C |
| AUTORIZ                                                              | N12     | Número da autorização previamente obtida                                     | Р   |
| COD. RESP.                                                           | AN2     | Código de resposta da execução = "OK" ou "ER"                                | С   |
| MENSAG                                                               | AN40    | Mensagem de erro, quando o código de Resposta for igual<br>a "ER"            | С   |
| NSU_TRANS                                                            | N7      | NSU da transação                                                             | С   |
| NSU_HOST                                                             | N12     | NSU do Host                                                                  | С   |
| Resposta – Linha 2 em diante (uma linha por produto), se STATUS='OK' |         |                                                                              |     |
| COD_EAN                                                              | N13     | Código do produto (EAN 13)                                                   | С   |
| QTDE                                                                 | N2      | Quantidade autorizada do produto                                             |     |
| РМС                                                                  | N7      | PMC(Preço Máximo ao Consumidor), unitário em<br>centavos                     |     |
| PREÇO VENDA                                                          | N7      | Preço de Venda ao Consumidor, unitário em centavos (preço pago pelo usuário) |     |
| PREÇO PBM                                                            | N7      | Preço com o desconto da PBM, unitário em centavos                            |     |
| FLAG LPM                                                             | N7      | 0000200 = LPM                                                                |     |
| VALOR REEMB.                                                         | N7      | Preço de Reembolso da Farmácia, unitário em centavos                         |     |

# Orizon

#### Venda

Esta função deve ser efetuada pelo PDV ao fechar o cupom fiscal de uma venda Orizon, e antes de iniciar o pagamento dos produtos. Caso a função não seja realizada com êxito, deve ser cancelado o cupom fiscal.

| Campo                                                   | Formato                                                                                                    | Descrição                                                         | Envio |
|---------------------------------------------------------|----------------------------------------------------------------------------------------------------|-------------------------------------------------------------------|-------|
| SEQUENCIA                                               | N4                                                                                                    | Número seqüencial da solicitação                                  | P/C   |
| ID FUNÇÃO                                               | N2                                                                                                    | Identificação da Função - Venda = 03                              | P/C   |
| NUMPDV                                                  | N4                                                                                                    | Identificação do PDV                                              | Р     |
| NUMFISCAL                                               | N6                                                                                                    | Identificação do documento fiscal para o PDV                      | Р     |
| AUTORIZ                                                 | N12                                                                                                    | Número da autorização                                             | Р     |
| COD. RESP.                                              | An2                                                                                                    | Código de resposta da execução = "OK" ou "ER"                     | С     |
| MENSAG                                                  | AN40                                                                                                    | Mensagem de erro, quando o código de Resposta for igual<br>a "ER" | С     |
| NSU_TRANS                                               | N7                                                                                                    | NSU da transação                                                  | С     |
| NSU_HOST                                                | N7                                                                                                    | NSU do Host                                                       | С     |
| Solicitação – Linha 2 em diante (uma linha por produto) |                                                                                                    |                                                                   |       |
| COD_EAN                                                 | N13                                                                                                    | Código do produto (EAN-13)                                        |       |
| QTDE                                                    | N2                                                                                                    | Quantidade vendida do produto                                     |       |
| PRECO                                                   | N6                                                                                                    | Preço unitário em centavos e sem desconto                         |       |
| Resposta - Linha 2                                      |                                                                                                    |                                                                   |       |
| Cupom Orizon                                            | om Orizon Ans4000 Comprovante PBM Orizon a ser impresso, o caractere '@'<br>indica o início de uma nova linha, a linha pode ter no<br>máximo 40 caracteres. |                                                                   | С     |

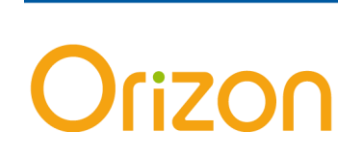

#### Confirmação

Esta função deve ser efetuada após a impressão do cupom Orizon, para que a transação de venda seja confirmada ou desfeita. Se a impressão do cupom não for efetuada, esta função deve ser enviada com status=ER.

| Campo                 | Formato | Descrição                                                         |     |
|-----------------------|---------|-------------------------------------------------------------------|-----|
| Solicitação - Linha 1 |         |                                                                   |     |
| SEQUENCIA             | N4      | Número seqüencial da solicitação original                         | P/C |
| ID FUNÇÃO             | N2      | Identificação da Função – Impressão = 13                          | P/C |
| COD. RESP.            | AN2     | Código de resposta da execução = "OK" ou "ER"                     |     |
| MENSAG                | AN40    | Mensagem de erro, quando o código de Resposta for igual<br>a "ER" | P/C |

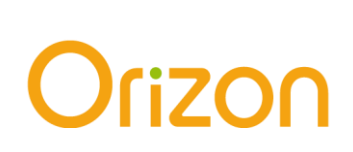

#### Configuração

#### Tela de Configuração

A tela de configuração é acessada 'clicando' com o mouse no botão "Configurar", no canto inferior direito da tela do "**Módulo Cliente Orizon**" (vide imagem abaixo).

| Módulo Cliente Orizon - 1.0.1.3 | <u>_</u> _× |
|---------------------------------|-------------|
|                                 |             |
|                                 |             |
|                                 | <u> </u>    |
|                                 | V           |
|                                 |             |
| Online e aguardando transações  | Configurar  |
|                                 |             |

Ao clicarmos no botão 'Configurar', abrirá uma tela pedindo uma senha. Esta senha garante que somente a pessoa autorizada irá ter acesso à tela de configuração. Inserindo a senha, abre-se a tela de configuração (vide imagem abaixo), onde:

| Oriz | zon |
|------|-----|
|      | X   |

| Configuração                  |                    |                             | ×                       |
|-------------------------------|--------------------|-----------------------------|-------------------------|
| Senha                         | Confirme a Senha   | Contrato                    |                         |
| *******                       | *****              | 000023000000001             | 🗸 Gravar 🛛 🗶 Cancelar   |
| URL                           |                    |                             |                         |
| http://psc.orizonbrasil.com.b | or:6300/pscService |                             |                         |
| Pasta de gravação dos arqui   | ivos de LOG        |                             |                         |
| c:\log\                       |                    |                             | 6                       |
|                               |                    |                             |                         |
| Número Pasta de Envio d       | le Arquivos        | Pasta de Recebimento de Arc | quivos Intervalo        |
|                               |                    |                             | <u>e</u> 1 <del>.</del> |
| Número Pasta de Envio         |                    | Pasta de Recebimento        | Intervalo               |
| 01 C:\Prevsaude\P             | SC\ENVIO           | C:\Prevsaude\PSC\RECEBIMEN  | ITO 1                   |
|                               |                    |                             |                         |
|                               |                    |                             |                         |
|                               |                    |                             |                         |
|                               |                    |                             |                         |
|                               |                    |                             |                         |
|                               |                    |                             |                         |
| 1                             |                    |                             | N dol:4                 |
|                               |                    |                             |                         |
|                               |                    |                             |                         |

• Senha – Campos onde devemos informar a senha para acessar esta tela.

• **Nº do Contrato** – Campo para se informar o Número do Contrato da farmácia junto à Orizon. O contrato é composto por 15 números, e é informado pela Orizon.

- URL Campo onde consta o link para troca de transações do modulo Orizon com a Central Orizon
- Log Local onde será salvo o arquivo de log de todas as transações.
- Lista dos PDVs Lista contendo os PDVs cadastrados, com suas respectivas pastas para Envio e Recebimento

• **Nº do PDV** – Campo para a colocação do número do PDV. Habilitado somente quando da inserção de um novo PDV. Em outras situações, exibe o número do PDV selecionado na lista ao lado.

• **Diretório Envio** – Campo para informar o diretório (pasta) para gravar os arquivos de envio de solicitações.

• **Diretório Recebimento** – Campo para informar o diretório (pasta) para ler os arquivos de retorno das solicitações.

• Incluir – Botão que grava as informações inseridas/alteradas. Habilitado somente quando se está inserindo ou alterando os dados de um PDV.

- Grava Botão que efetua a gravação dos dados e retorna ao módulo Orizon.
- Excluir Botão que permite excluir um PDV da lista de PDVs.

• **Cancelar** – Botão que sai da tela de configuração. Se houverem alterações que ainda não foram gravadas, pergunta se deseja gravá-las. Se for respondido 'Sim' a esta pergunta, grava as alterações e sai (retorna ao módulo Orizon). Se for respondido 'Não', sai sem gravar as alterações (as alterações serão perdidas).